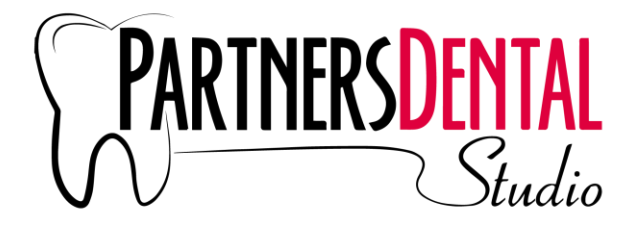

# **Getting Started with EasyRx – Getting Logged In**

1. Go to https://login.easyrxortho.com/, add it to your bookmarks or desktop for quick and easy access!

2. For First Time logins, check your email (the one provided to Partners for your account) for the verification email. If you cannot find the email, check your Junk and Trash folders. For additional assistance, reach out to Partners to verify the email is correct.

3. Click the link in the verification email to finish setting up your account.

| I. Create a password                    | easyrx,                                           |
|-----------------------------------------|---------------------------------------------------|
| II. Add/edit doctors and locations      | One account. All your prescriptions.              |
| III. Add clinical staff                 | Sign in to your account                           |
| IV. Create additional logins (optional) | Email                                             |
| V.Create Rx Templates (optional)        | NEXT<br>Forgot your password?                     |
|                                         | Create a Practice account<br>Create a Lab account |

| easyrx.                                         |                |                                         |                                                       |                                             |                                          | Dashboa                                                    | ard Patients E                                        | asyRx 3D Te   | mplates                           | A              | ccount Setting                                                            |
|-------------------------------------------------|----------------|-----------------------------------------|-------------------------------------------------------|---------------------------------------------|------------------------------------------|------------------------------------------------------------|-------------------------------------------------------|---------------|-----------------------------------|----------------|---------------------------------------------------------------------------|
| -                                               |                |                                         |                                                       |                                             |                                          |                                                            |                                                       |               | -                                 | Bi             | ling Informatio                                                           |
| dashboard                                       | nee            | ded by date                             | awaiting                                              | feedback                                    | in-house la                              | b                                                          |                                                       |               |                                   |                | Invoice                                                                   |
| ~                                               | _              | Esuprito                                | Prescriptions                                         |                                             |                                          |                                                            |                                                       |               |                                   |                | Recent Aler                                                               |
|                                                 |                | L'UNUU                                  | riescriptions                                         |                                             |                                          |                                                            |                                                       |               |                                   |                |                                                                           |
| CREATE R                                        | ax .           | All Dube                                | Had (Fam.D.) Da                                       | to a Maria                                  |                                          | BAVE VIEW                                                  | WAS DEET AS DEEAL                                     | IN T          |                                   | View Parts & A | ppliance Librar                                                           |
| CREATE R                                        | ах             | All Subm                                | itted (EasyRx De                                      | fault View)                                 | 5                                        | * SAVE VIEW                                                | N AS SET AS DEFA                                      | ULT           |                                   | View Parts & A | ppliance Libra<br>ontact Support                                          |
| CREATE F                                        | 29             | All Submitted                           | itted (EasyRx De<br>Last 30 Days                      | fault View)<br>Offices (All)                | Doctors (All)                            | Tags (All)                                                 | Laboratories (All)                                    | Received: All | Delivered                         | View Parts & A | ontact Support<br>What's Ner                                              |
| CREATE F<br>Saved<br>Favorites                  | 29<br>25       | All Submitted<br>Date                   | itted (EasyRx De<br>Last 30 Days<br>Patient           | fault View)<br>Offices (All)<br>S Tags      | Doctors (All)<br>Appt. Office            | Tags (All)                                                 | Laboratory                                            | Received: All | Delivered<br>Date Need            | View Parts & A | ontact Support<br>What's Nev<br>ange Passwor                              |
| CREATE F<br>Saved<br>Favorites<br>All Submitted | 29<br>25<br>25 | All Submitted<br>Date<br>ID =<br>184977 | itted (EasyRx De<br>Last 30 Days<br>Patient<br>Steven | fault View)<br>Offices (All)<br>S Tags<br>P | Doctors (All)<br>Appt. Office<br>Atlanta | GAVE VIEW     Tags (All)     Doctor     David     Homselve | Laboratories (All)<br>Laboratory<br>Williams Orthodon | Peceived: All | Delivered<br>Date Need<br>9/26/19 | View Parts & A | ppliance Libra<br>ontact Support<br>What's Nev<br>ange Passwor<br>Sign Ox |

Once your account/profile is set up, you are ready to submit an Rx! **Need help? Contact us!** Partners Dental Studio

612-205-1253 or general@partnersdentalstudio.com

After hours assistance: Easy RX 1-888-340-3751 or support@easyrxcloud.com

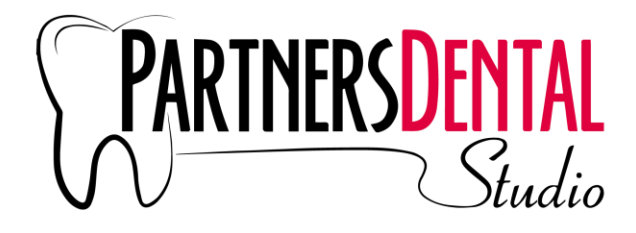

EasyRx – Linking your Scanner

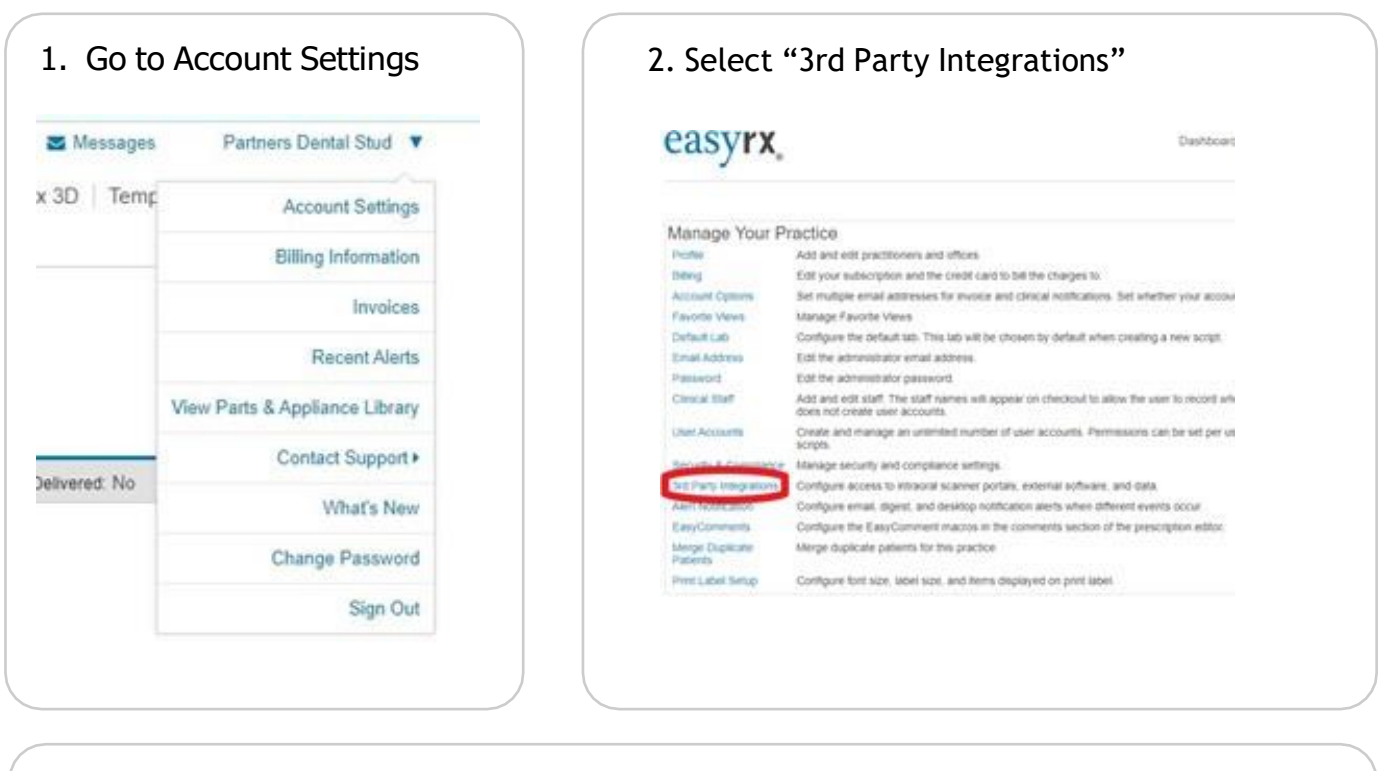

| Tero Myltero Ac | counts-                                          |                                             |  |
|-----------------|--------------------------------------------------|---------------------------------------------|--|
| The username is | he email address you use to log into Myltero, no | t the usemame used to log onto the scanner. |  |
|                 |                                                  |                                             |  |
| Add New Account |                                                  |                                             |  |

### 4. Enter in your log in email/password

| The use | mame is the email address you use to log into Myltero, not the username used to log onto the scann |
|---------|----------------------------------------------------------------------------------------------------|
| Add     | Account                                                                                            |
| Usema   | me: Sampleemail@gmail.com                                                                          |
| Passwo  | ed:                                                                                                |
| CANE    |                                                                                                    |

5. Hit save. You're done.

### Need help? Contact us!

Partners Dental Studio 612-205-1253 or <u>general@partnersdentalstudio.com</u>

After hours assistance: Easy RX 1-888-340-3751 or support@easyrxcloud.com

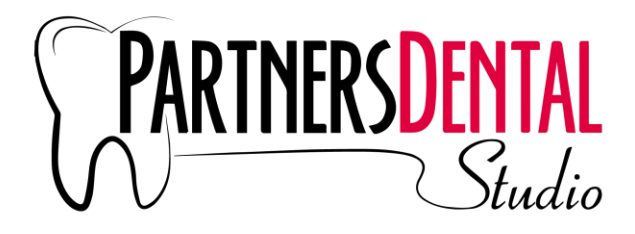

# EasyRx – Submitting an Rx

- 6. Select "Create Rx" on the home screen (fig.1)
- 7. Fill in patient name, appointment date, and birthday
- 8. Select "PDS" for lab
- 9. Assign staff for scan and Rx
- 10. Choose a template/select products
- 11. Enter comments/instructions. These are visible to the lab with the Rx.
- 12. Select any options on circles/gears
- 13. Attach scans, draw-ups, etc. (Fig.2)

| Fig. 1 | easyrx                       | 6        |                                             |                                                         |                     |
|--------|------------------------------|----------|---------------------------------------------|---------------------------------------------------------|---------------------|
|        | dashboard                    | neede    | ed by date                                  | awaiting fe                                             | eedback             |
|        |                              |          |                                             |                                                         |                     |
|        | CREATE                       | RX       | Favorite Pre                                | escriptions<br>ed (EasyRx Defa                          | ault View)          |
|        | CREATE                       | RX<br>29 | Favorite Pre<br>All Submitte<br>Submitted L | escriptions<br>ed (EasyRx Defa<br>ast 30 Days           | offices (           |
|        | CREATE<br>Saved<br>Favorites | PX 29 25 | All Submittee                               | escriptions<br>ed (EasyRx Defa<br>ast 30 Days<br>atient | Offices (<br>S Tage |

| MODEL SOURCE                                                                                                    | UPLOAD                                                                                |
|----------------------------------------------------------------------------------------------------|---------------------------------------------------------------------------------------|
| Use iTero Scan ITero Case Order ID VALIDATE Myllero Look Up and Insert ITero Case I am sending plaster models or impressions Use the digital model attached to this script Use the digital model that is in patient file | To attach files, drag and drop files here or select <u>files from your computer</u> . |

#### 14. Hit SAVE (fig.3)

15. Sign & Submit (fig.3)

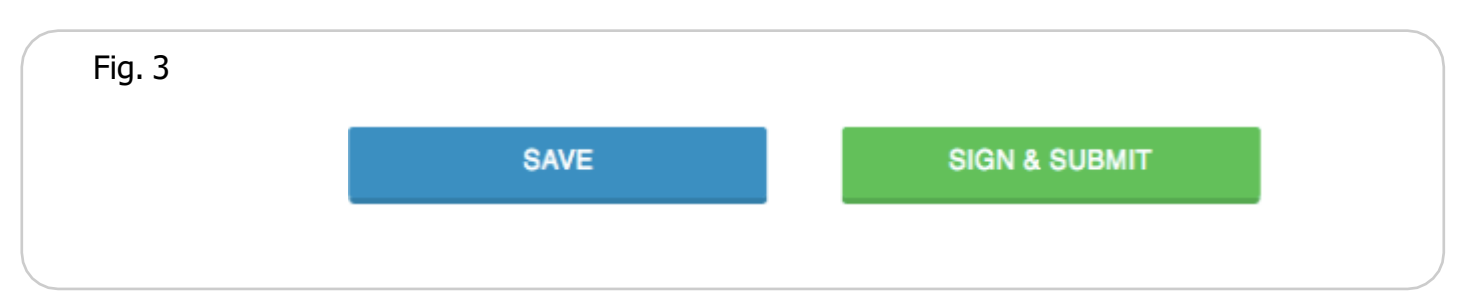

#### Need help? Contact us!

Partners Dental Studio 612-205-1253 or <u>general@partnersdentalstudio.com</u>

After hours assistance: Easy RX 1-888-340-3751 or support@easyrxcloud.com